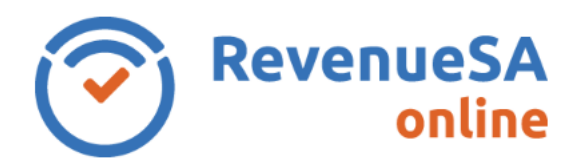

## OFFICIAL

## **Start an Annual Reconciliation**

1. From the menu on the left navigate to the **Payroll Tax** menu item, then select **Annual Returns**.

| RevenueSA<br>online |  |
|---------------------|--|
| Home                |  |
| Message History     |  |
| Payroll Tax 🔨       |  |
| Monthly Returns     |  |
| Annual Returns      |  |
| Update Details      |  |
| Help                |  |

2. The **Annual Returns** screen is displayed.

| Records of you                                                                                                    | r payroll tax ann | ual reconciliation lodgements a | re summarised below. |           |          |   |  |
|----------------------------------------------------------------------------------------------------|-------------------|---------------------------------|----------------------|-----------|----------|---|--|
| If you need to <b>cancel</b> your registration throughout the year, email payrolltax@sa.gov.au. We will open your annual reconciliation to allow you to cancel and lodge a final return. |                   |                                 |                      |           |          |   |  |
| Financial Year                                                                                                    | Status            | Expected Payments               | Lodged Date          | Lodged By | Due Date |   |  |
| 20 20                                                                                                    | Open              |                                 |                      |           |          | Ø |  |

| Field          | Description                                                                                                    |
|----------------|----------------------------------------------------------------------------------------------------|
| Financial Year | Financial Year for the Annual Reconciliation period, for example 2019-20 relates the financial year that starts on 1 July 2019 to 30 June 2020.  |
| Status         | <ul> <li>Displays the status for the Annual Reconciliation Return:</li> <li>Not Started – Annual Reconciliation has not been started.</li> </ul> |

RSAO\_PRTHelp\_ARStart | Version 4 Published June 2023 This is intended as a guide only.

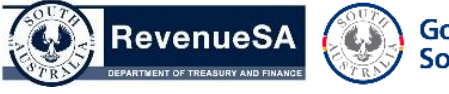

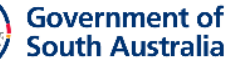

OFFICIAL

| Field             | Description                                                                                                    |  |  |
|-------------------|----------------------------------------------------------------------------------------------------|--|--|
|                   | <ul> <li>Open – Annual Reconciliation has been commenced but not submitted to RevenueSA.</li> </ul>                                                                                               |  |  |
|                   | • <b>Submitted</b> – Annual Reconciliation has been completed and submitted to RevenueSA.                                                                                                    |  |  |
|                   | • <b>Expired</b> - Annual Reconciliation was not submitted to RevenueSA and period for submission of the Annual Reconciliation expired.                                                           |  |  |
| Expected Payments | Displays total of all Electronic Payment Authority (EPA) payments<br>that have been authorised with a future date. Payments are not<br>considered paid until the direct debit has been processed. |  |  |
|                   |                                                                                                    |  |  |
| Lodged Date       | Displays the date and time the Annual Reconciliation was lodged with RevenueSA.                                                                                                    |  |  |
| Lodged By         | Displays the user who lodged the Annual Reconciliation.                                                                                                    |  |  |
| Due Date          | Displays the date that the Annual Reconciliation is needs to be lodged by.                                                                                                    |  |  |

- 3. Click on the Olisplayed next to the Annual Reconciliation that you want to start entering data for.
- 4. The Status screen will be displayed. Refer to the Help documentation for the Annual Reconciliation -Status screen for information on the Status screen.

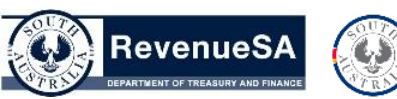

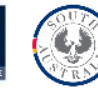